# Inforex 商品画像撮影センター

# ご利用ガイド

(第 2.2 版)

本書のご使用にあたり

本書は Inforex サービスへの商品画像登録に際し、自社で商品画像を 撮影(外部委託を含む)されないメーカー様が、Inforex 商品画像撮影 センター利用を希望された場合にご使用いただくガイドです。 Inforex 商品画像撮影センターのご利用はメーカー様の<u>任意</u>ですの で、ご希望のメーカー様のみご使用下さい。

2021年11月1日

株式会社 ジャパン・インフォレックス

 $\ensuremath{\mathbb{C}}$  Japan Inforex,Inc, All Rights Reserved.

## 改訂履歴

この報告書の変更履歴について、説明します。

| バージョン | 変更内容                     | 箇所(ページ) |
|-------|--------------------------|---------|
| 0.8版  | 新規作成                     |         |
| 1.0版  | 内容更新                     |         |
| 1.1版  | 内容更新(誤記修正)               |         |
| 1.2版  | 内容更新                     |         |
| 1.5版  | 内容更新                     |         |
| 1.6版  | 内容更新(Mdbサイト URL変更)、サイト名称 |         |
| 1.7版  | 内容更新                     |         |
| 1.8版  | 内容更新(Mdbセンタ移転)           |         |
| 1.9版  | 内容変更(請求・支払関連コメント変更)      |         |
| 2.0版  | 内容変更(JIF-MB 対応)          |         |
| 2.1版  | 内容変更(メーカーコード 10 桁化対応)    |         |
| 2.2版  | 内容変更(URL 誤表記修正)          | P.6     |

## Inforex

| <   | 〈目次>                         |    |
|-----|------------------------------|----|
| 1.  | はじめに                         | 1  |
| 2.  | Inforex 商品画像撮影センターご利用の概要について | 2  |
| 2.1 | Inforex 商品画像撮影センターの概要        | 2  |
| 2.2 | ご利用条件                        | 3  |
| 2.3 | 撮影料金に関して                     | 3  |
| 2.4 | 撮影画像データ                      | 4  |
| 3.  | 撮影依頼の概要                      | 5  |
| 4.  | 撮影依頼の詳細                      | 6  |
| 4.1 | 撮影依頼方法について                   | 6  |
| 4.2 | サンプル送付方法について                 | 13 |
| 4.3 | 画像取得方法について                   | 15 |
| 4.4 | 料金支払いについて                    |    |
| 4.5 | その他                          |    |
| 5.  | 画像確認機能について                   | 21 |
| 5.1 | 仕掛検索機能について                   | 21 |
| 5.2 | 仕掛検索機能での画像確認方法について           | 22 |

## 1. はじめに

ジャパン・インフォレックス(以下 JII)では、自社で画像撮影機能をお持ちでないメーカー様向け に、Inforex 商品画像撮影センターを設置し、商品画像の作成をお受けしています。

※Inforex 商品画像撮影センターは、(株)サイバーリンクス社の Mdb センタに業務委託しています。

Inforex 商品画像撮影センターでは、Inforex 会員企業が送付する商品現品をもとに、「画像データ規 格標準仕様ガイドブック(日食協標準)」に準拠した画像を撮影します。 撮影済画像は、そのまま Inforex に登録できる形式にて提供しますので、すぐに Inforex へ画像情報を 登録する事が可能です。

Inforex 商品画像撮影センターを利用するメーカー様は、本書を確認の上、ご利用ください。

## 2. Inforex 商品画像撮影センターご利用の概要について

#### 2.1 Inforex 商品画像撮影センターの概要

Inforex 商品画像撮影センターをご利用いただいた場合の画像データの流れは下図1の通りです。 Inforex 商品画像撮影センターに撮影依頼を行い撮影用商品サンプルを送付してください。 撮影完了後、納品された画像を Inforex よりご登録いただくと、画像チェック完了後 JII 参加卸、 iTEMeyes(アイテマイズ)加盟卸(※1)等へ、日食協標準の棚割画像/外観画像が提供されます。

また、撮影した画像に関しては、Inforex 商品画像撮影センター「Mdb 画像確認サイト」より、ダウ ンロードが可能ですので、撮影した商品画像については、メーカー様で自由にご活用いただけます。

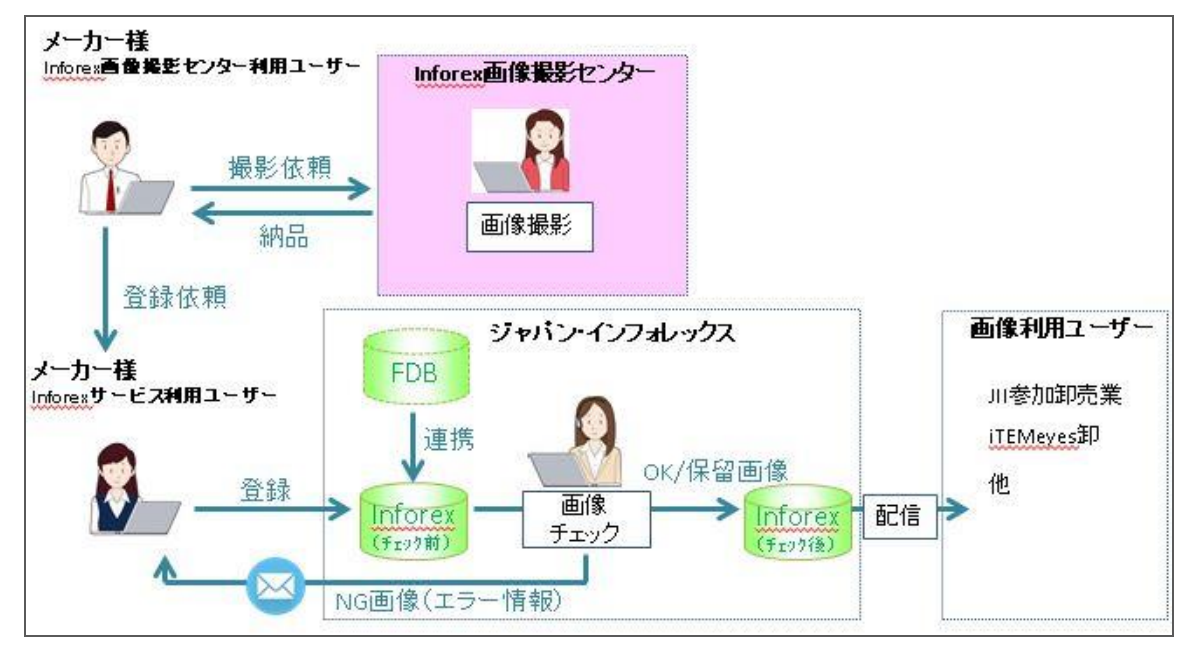

図1: Inforex 画像撮影センターを利用した場合の画像データの流れ

※1: iTEMeyes 加盟卸とは

画像の共同利用を目的として活動している卸のグループです。

FDB・Inforex サービスに登録された画像および Inforex 商品画像撮影センターで撮影され た画像は iTEMeyes 卸も活用しています。

加盟卸は以下のとおりです。

旭食品株式会社 加藤産業株式会社(★) カナカン株式会社(★)

株式会社トーカン(★) 丸大堀内株式会社(★) ヤマエ久野株式会社(★)

```
★:JII にも参加している卸
```

## 2.2 ご利用条件

Inforex 商品画像撮影センターご利用に際しては、Inforex の会員であることが条件になります。 ご利用時には、画像確認および撮影依頼をただく為の「Inforex 画像撮影センターサイト」専用の ID /パスワードが必要です。

※2019年3月末以前に Inforex で会員登録されたユーザー様は、Inforex サービスと同じ ID,パスワードで利用可能です。

Inforex への新規入会についてのお問い合わせは Inforex ヘルプデスクまでお願いします。 電話: 03-3548-3854 E-mail: support@jii-inforex.jp

## 2.3 撮影料金に関して

Inforex 商品画像撮影センターをご利用する場合の料金は以下のとおりです。

| 区分   | 内容                              | 金額         |
|------|---------------------------------|------------|
| プラン1 | 撮影した商品画像データの㈱サイバーリンクス Mdb が提    | 1,500 円    |
|      | 供するサービスへの利用を承諾いただける場合の料金        | /1 商品(セット) |
|      |                                 |            |
|      | ・Mdb サービスの提供先については、サイバーリンクス     |            |
|      | 社の HP にてご確認ください。                |            |
|      | (https://www.mdbc.co.jp/about/) |            |
| プラン2 | 撮影した商品画像データの㈱サイバーリンクス Mdb が提    | 1,900 円    |
|      | 供するサービスへの利用を承諾いただけない場合の料金       | /1 商品(セット) |
|      |                                 |            |

料金のお支払いについては、別途お送りするご請求書によりお支払いをお願い致します。

## Inforex

#### 2.4 撮影画像データ

撮影画像は、以下の3種類です。

- · 外観画像
- · 棚割画像
- · 高精細外観画像

外観画像、棚割画像については、プラン1を選択いただいた場合には、JII 参加卸ならびに iTEMeyes 加盟卸に自動配信されます。

上記3画像については、撮影完了後に Inforex 画像撮影センター「Mdb 画像確認サイト」から、ダウ ンロードが可能です。詳細は、「4.3 画像取得」を参照ください。

Inforex商品画像撮影センターで撮影する画像の撮影スペックは、日食協画像で定めている仕様です。 日食協画像で定められている仕様については、「画像データ規格標準仕様ガイドブック」をご参照く ださい。「画像データ規格標準仕様ガイドブック」は Inforex サービスの各種ダウンロードよりダウン ロードできます。

#### 『Inforex 商品画像撮影センター』撮影画像サンプル

以下は、撮影画像(外観画像/棚割画像/高精細画像)の内、実際に Inforex 画像撮影センターに て撮影を行った外観画像/棚割画像のサンプルです。

※ 棚割画像は、商品パッケージの形状により、正面/上面/右側面の撮影を行います。

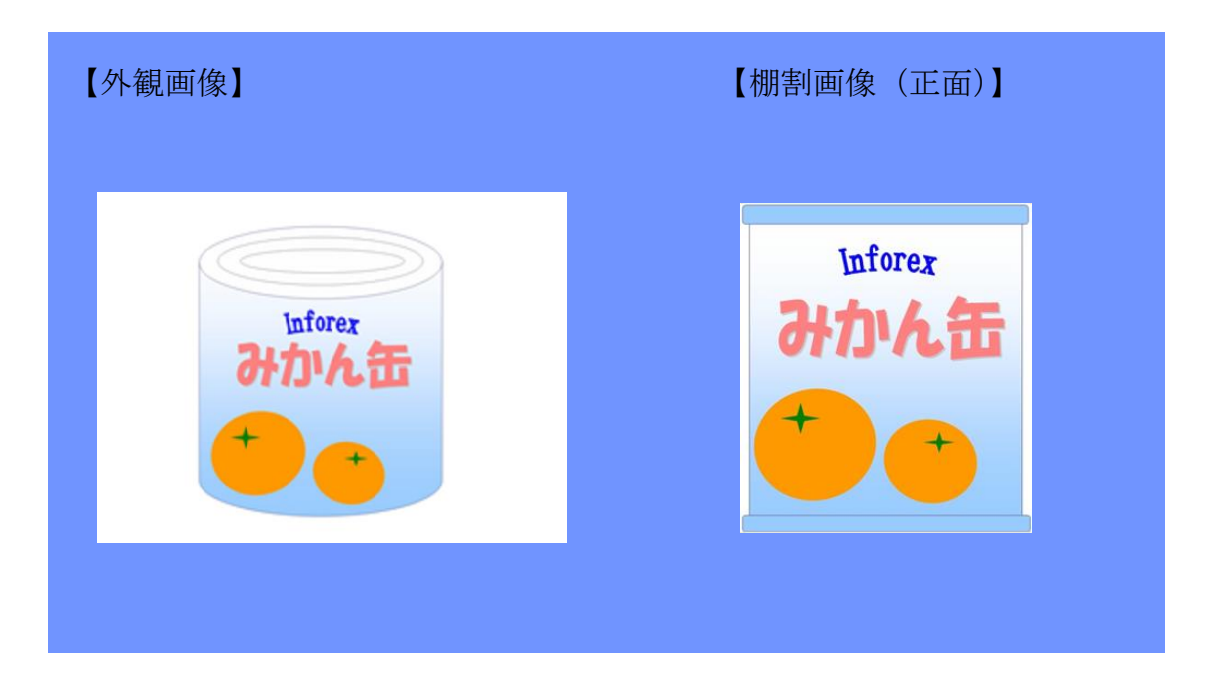

## 3. 撮影依頼の概要

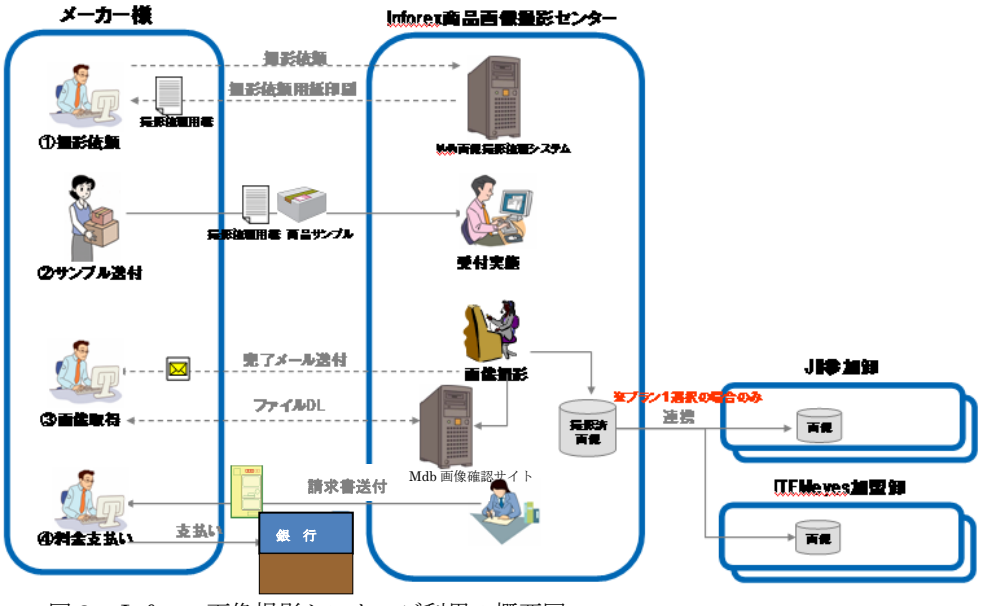

メーカー様が、Inforex 商品画像撮影センター利用の概要について以下に記述します。

図2: Inforex 画像撮影センターご利用の概要図

① 撮影依頼

インターネット経由で「Inforex 画像撮影センターサイト」に接続して、撮影依頼を行います。 専用の撮影依頼画面を利用して、依頼する商品の情報を入力していただき、撮影依頼を行ってく ださい。

② サンプル送付

①で撮影依頼後、サイト上で「撮影依頼用紙」の印刷を行ってください。 印刷した、「撮影依頼用紙」を送付する商品サンプルに同梱して、以下の「Inforex 商品画像撮影 センター」まで送付してください。

- ③ 画像の取得

   画像撮影が完了すると、メーカー様へは、撮影完了した旨のメールを配信します。
   メールを受信後、「Inforex 画像撮影センターサイト」データダウンロード機能を使用して、画像
   をダウンロードしてください。
   画像撮影センターにサンプル到着後、1週間程度(繁忙期は2週間程度)で撮影を実施いたしま
   す。

   4) 料会支払い
- ④ 料金支払い料金のお支払いについては、別途お送りするご請求書によりお支払いをお願い致します。

## 4. 撮影依頼の詳細

#### 4.1 撮影依頼方法について

- (1) Inforex サービスログイン画面へ接続
  - 下記 URL に接続してください。

 $\label{eq:loginfdb2} $$ \ https://jii-inforex.co.jp/goods/loginfdb2 $$$ 

| JII-MB Inforexサービ | 2                         |  |
|-------------------|---------------------------|--|
|                   | JII-MB Inforexサービス        |  |
|                   | 企業ID                      |  |
|                   | アカウントロ                    |  |
|                   | パスワード                     |  |
|                   | ロガイン<br>Inforexユーザー管理サイトへ |  |
|                   | Inforex画像撮影センターへ          |  |
|                   | ローボレートサイトへ                |  |

図3: Inforex サービスログイン画面(ログイン前)

② ログイン

| JII-MB Infor | rexサービス           |      |
|--------------|-------------------|------|
| 企業ID         |                   |      |
| アカウント        | ID                |      |
| パスワー         | -F                |      |
|              |                   |      |
|              | Inforexユーザー管理サイトへ |      |
|              | Inforex画像撮影センターへ  |      |
|              | コーポレートサイトへ        | クリック |

(2)

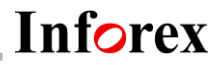

### 「Inforex 画像撮影センター専用サイト」へのログイン

撮影依頼を行う際は、「Inforex 画像撮影センター専用サイト」(https://inforex.mdbc.co.jp)をご 利用いただきます。

| <b>ご案内</b> Guide                                                                                                    | = ログイン                                                            |
|----------------------------------------------------------------------------------------------------|-------------------------------------------------------------------|
| Mdbメンバーサイトリニューアル (2017/02/16)<br>取引決各位<br>2017/27(6より当サイトがリニューアル数しました。<br>過去のクワンロードマータについて、当サイトには引き継がれておりませんが、<br>約半年期回サイトにデータを築ってありますのでダウンロードをご希望の場合は<br>下記い取力やお照い致します。<br>https://bb2.mbbc.objp/ | こちらからダウンロードページへ<br>ログインレてください<br>企業口<br>ユーザID<br>パスワード<br>トログインする |
| お手数おかけ致しますがご理解の程よろしくお願い致します。                                                                                                    |                                                                   |
|                                                                                                    | 10・ハスワート発行<br>JII電像データ作成センターを行<br>めてご利用の際は、こちらからお<br>し込みください。     |
|                                                                                                    | → 利用申し込み                                                          |

図5: Inforex 画像撮影センタートップ画面

Inforex 画像撮影センター専用サイトへログインする際には、専用の ID/パスワードが必要です。 ※2019 年 3 月末以前に Inforex サービスで会員登録されたユーザー様は、Inforex サービスと同じ ID/パスワードで Inforex 画像撮影センター専用サイトにログイン可能です(図6)

| = ログイン           |                   |   |
|------------------|-------------------|---|
| こちらからダ<br>ログインして | ウンロードページへ<br>ください |   |
| 企業ID             |                   | ] |
| ユーザID            |                   | ] |
| バスワード            |                   | ] |
| ►                | 1グインする            |   |

図6: Inforex 画像撮影センター「ログイン画面」

2019年4月以降に Inforex サービスで会員登録されたユーザー様は、Inforex 画像撮影センター専 用サイトの[利用申し込み]ボタンより手続きを行ってください(図7)。ID/パスワードを発行後、 メールにてお届けします。

| JIII  | 目間テーダ作成センダーを初 |
|-------|---------------|
| L J Z | 村用の屋は、こうらからぬ中 |
| CEO   | KCVI.         |

【利用申込みに必要な情報】

Inforex サービス企業 ID、会社名、部署名、担当者名、郵便番号住所、TEL、メールアドレス

図7: Inforex 画像撮影センター「ID・パスワード発行画面」

## Inforex

| ログイン後、「撮影依頼」画面タブをクリックしてください。                                                                                                    |              |
|----------------------------------------------------------------------------------------------------|--------------|
| C トップページ - Internet Explorer     S ~ S ~ Mtps://member nr P → ● ゆ ゆ トップページ ×     S ~ S ~ S ~ S ~ S ~ S ~ S ~ S ~ S ~                                                                                                    | -□×<br>☆ \$3 |
| Inforex     株式会社ジャパン・インフォレックス     ホ トップページ    テータダウンロード    Q 仕掛梯                                                                                                    | 771          |
| 新聞情報 Mormation            Mdbメンバーサイトリニューアル (2017/02/16)         形引た名位         2017/02/16より当メンバーサイトがリニューアル放しました。         3ついて、当サイトには引き触がれておりませんが、         特定期間サイトにデータを残しておりますのでダウンロードをご希望の場合は         TBURLからお類い致します。         ttp://member2.mdb.co.jp/         お考数おかけ致しますがご理解の増よろしくお願い致します。         「撮影依頼」のタブ         をクリック。 |              |
| Copyright @ Cyberlinks Co.,Ltd. All Rights Reserved                                                                                                    | ップ           |

図8:「Inforex 画像撮影センターサイト」ログイン後ページ⇒撮影依頼画面への切替え

## (3) 撮影依頼画面に入力

「撮影依頼」画面への切替えを行うと、撮影依頼画面が表示されます。 以下の画面に、ID 取得時に登録した部署、電話番号、メールアドレスが初期表示されます。訂正が 必要な場合は適宜修正してください。

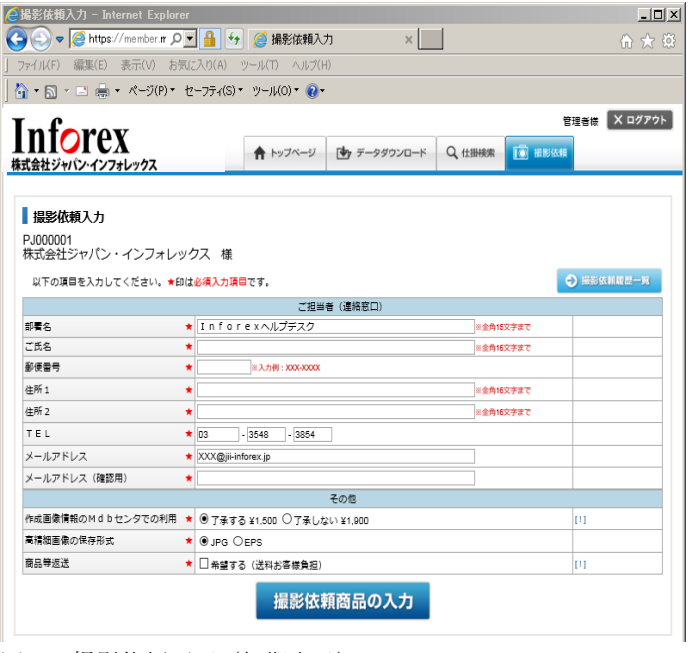

申込者情報の入力後、「撮影依頼商品の入力」ボタンをクリックして下さい。

図9:撮影依頼画面(初期表示)

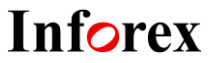

図9の画面で「撮影依頼商品の入力」ボタンをクリックすると撮影依頼商品明細の入力画面に遷移 します。図10の明細入力画面(入力イメージ)と表1の入力項目説明を参考に必要情報の入力を 行い、画面下部の「商品情報入力完了」ボタンを押下してください。「メーカープライベートコー ド」「共通商品コード」「正式商品名」「内容量」「単位(選択)」については全て必須項目となって おります。

| 撮影依頼入力<br>以下の項目を入力し<br>Mdbセンタ公開日は              | ってください。<br>は公開日を指定するとき | きのみ入力してください。損定し | ない場合は入力不要です。 |                     |              |         |        |
|------------------------------------------------|------------------------|-----------------|--------------|---------------------|--------------|---------|--------|
| メーカーフ <sup>°</sup> ライヘ*ートコート*<br>半角英数13桁以内 [?] | 共通商品コード<br>半角数字13桁以内   | 正式商<br>金角25次    | 品名           | 内容量<br>半角数字<br>5桁以内 | 単位<br>選択     | Mdbt>93 | 公開日    |
| 登録例:<br>1240580                                | 4999999201235          | レトルトカレーイージー     |              | 250                 | g (選択)       | 2016    | /04/01 |
| 002                                            | 4900000111111          | インフォレックス食品 甘口   | カレー          | 200                 | g 🗸          | 11      | 28     |
| A123                                           | 4900000222222          | インフォレックス食品 中辛   | カレー          | 200                 | g 🗸          | 11      | 28     |
|                                                |                        |                 |              |                     | ~            | 11      | 28     |
|                                                |                        |                 |              |                     | <b>&gt;</b>  | 11      | 28     |
|                                                |                        |                 |              |                     | ~            | 11      | 28     |
|                                                |                        |                 |              |                     | ~            | 11      | 28     |
|                                                |                        |                 |              |                     | ~            | 11      | 28     |
|                                                |                        |                 |              |                     | $\checkmark$ | 11      | 28     |
|                                                |                        |                 |              |                     | ~            | 11      | 28     |
|                                                |                        |                 |              |                     | ~            | 11      | 28     |
| 行追加                                            |                        | <b>◆</b> 戻る     | 商品情報入力完了     | 7                   |              |         |        |

図10:撮影依頼画面(入力イメージ)

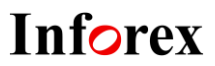

| NO | 情報種    | 項目名           | 入力内容              | 入力例                    |
|----|--------|---------------|-------------------|------------------------|
| 1  | ご担当者   | 部署名           | ご依頼者の情報を入力して      | 営業部                    |
| 2  | (連絡窓口) | ご氏名           | ください。             | インフォ 太郎                |
| 3  |        | 郵便番号          | ここで入力したご依頼者様に     | 103-0021               |
| 4  |        | 住所1           | 連絡や請求書の送付をさせて     | 東京都中央区日本橋本石町           |
| 5  |        | 住所 2          | いただきます。           | 3-2-12社労士ビル3階          |
| 6  |        | TEL           |                   | 03 3548 3855           |
| 7  |        | メールアドレス       |                   | support@jii-inforex.jp |
| 8  |        | (確認欄)         |                   | support@jii-inforex.jp |
| 9  | その他    | 作成画像情報の Mdb セ | Mdb サービスでの利用をご了   | 了承する                   |
|    |        | ンタでの利用        | 承いただけるかどうかを選択     |                        |
|    |        |               | してください            |                        |
| 10 |        | 高精細画像の保存形式    | 高精細画像の納品時の保存形     | JPG                    |
|    |        |               | 式を選択してください。       |                        |
| 11 |        | 商品等返送         | 商品サンプルの返送を希望す     | 希望しない(チェック無し)          |
|    |        |               | る場合は、「希望する」を選択    |                        |
|    |        |               | してください。返送する場合に    |                        |
|    |        |               | は、送料については着払いにて    |                        |
|    |        |               | 返送させていただきます。      |                        |
| 12 | 商品情報   | メーカープライベート    | 商品のメーカープライベート     | A123                   |
|    |        | コード           | コードを入力してください。     |                        |
| 13 |        | 共通商品コード       | 商品の共通商品コード(JAN    | 4900000222222          |
|    |        |               | コード)を入力してください。    |                        |
|    |        |               | 1 度に 11 商品以上を入力する |                        |
|    |        |               | 場合は「行追加」ボタンを押し    |                        |
|    |        |               | てください。            |                        |
| 14 |        | 正式商品名         | 商品名を入力してください。     | インフォ食品 中辛カレー           |
| 15 |        | 内容量           | 商品の内容量を入力してくだ     | 200                    |
|    |        |               | さい。               |                        |
| 16 |        | 単位            | 内容量の単位を選択してくだ     | G                      |
|    |        |               | さい。               |                        |
| 17 |        | Mdb センタ公開日    | No.9の「作成画像情報の Mdb | 20110701               |
|    |        |               | センタでの利用」を了承すると    |                        |
|    |        |               | した場合、Mdb センタでの利   |                        |
|    |        |               | 用開始日を人力してください。    |                        |
|    |        |               | 必須項日ではありませんので、    |                        |
|    |        |               | 指定しない場合は人力は不要     |                        |
| 1  |        |               | です。               |                        |

表1:入力項目説明

## (4) 入力内容確認画面で確認

撮影依頼画面で、必要項目を入力して「商品情報入力完了」ボタンを押下すると、入力確認画面に 遷移します。

この画面で内容を確認いただき、問題がなければ、「撮影依頼」ボタンを押下してください。 間違いがある場合には、ブラウザの戻るボタンを押下して、撮影依頼画面に戻って内容の修正をし てください。

| # 其人力內容¥<br>◆                            | 2 - Intern<br>member.mdb | et Explorer<br>c.c P 💽 🔒   | 分 / 《 撮影依頼入力内容確認       | ×           |        |      |       |              | ហ៍ |
|------------------------------------------|--------------------------|----------------------------|------------------------|-------------|--------|------|-------|--------------|----|
| F) 編集(E) 引                               | 表示(V) お                  | 気に入り(A) ツール                | (T) ヘルブ(H)             |             |        |      |       |              |    |
| 2 × 📑 🖶 🔹                                | ページ(P)▼                  | セーフティ(S)▼ ツ・               | -JL(O)▼ 😢▼             |             |        |      |       |              |    |
| ofor                                     | N                        |                            |                        |             |        |      | 管理者   | 皆様 🛛 🗙 ログアウト |    |
| 会社ジャパン・イン                                | レス<br>ンフォレック             | z                          | トップページ                 | 🔄 データダウンロード | Q、仕掛検索 | 10 # | 膨依頼   |              |    |
|                                          |                          |                            |                        |             |        |      |       |              |    |
| 撮影                                       | 依頼入力                     |                            |                        |             |        |      |       |              |    |
| 以下の                                      | 内容でよろし                   | しければ撮影依頼ボタ                 | アンをクリックしてください。         |             |        |      |       |              |    |
| ご担当者                                     | 11、1進約2011。              |                            | ジャパン・インフォレックス          |             |        |      |       |              |    |
| デモタ                                      |                          |                            | インフォ大郎                 |             |        |      |       |              |    |
| - 1-0-C                                  | 2                        |                            | 103-0021               |             |        |      |       |              |    |
| 全成 4 所 1                                 | 2                        |                            | 東京都中央区日本橋本石町           |             |        |      |       |              |    |
| (注)(注)(注)(注)(注)(注)(注)((注)(注)(注)(注)(注)(注) |                          |                            | 3-2-12社学士ビル3階          |             |        |      |       |              |    |
| TEL                                      |                          |                            | 03-3548-3855           |             |        |      |       |              |    |
| X-11.7                                   | パレス                      |                            | support@iii.inforex in |             |        |      |       |              |    |
| ハルノ                                      |                          | トセンタブの利用                   | フみする                   |             |        |      |       |              |    |
| <b>宣</b> 铸细菌                             | 1億の保存形:                  | ਰ<br>ਜ                     | 14.7.0                 |             |        |      |       |              |    |
| 商品等调                                     | 1990-2001-2712-          |                            | 希望したい                  |             |        |      |       |              |    |
| x-h-7°                                   | "7411"-11-11"            | 井通商品コード                    | T                      | 式商品名        |        | 内容田  | 単位    | Mdb校济公開日     |    |
| 002                                      | No. 13.1                 | 4900000111111              | ▲<br>インフォレックス食品 甘口カし   | /           |        | 200  | -=-uz | //           |    |
| A123                                     |                          | 4900000222222              | インフォレックス食品 中辛力し        | /-          |        | 200  | g     | 11           |    |
|                                          |                          |                            | 🗲 要る                   | 撮影依頼        |        |      |       |              |    |
|                                          |                          |                            |                        |             |        |      |       |              |    |
| Copyright @                              | O Cyberlinks Co          | .,Ltd. All Rights Reserved |                        |             |        |      |       | ▲ ベージトップ     |    |

図11:撮影依頼入力確認画面

入力内容確認画面で「撮影依頼」ボタンを押下すると、図12のような撮影依頼用紙の印刷画面に 遷移します。

Inforex

印刷画面下部の赤線で囲ったボタンをクリックすると、図13のように印刷指定画面が表示されま すので、撮影依頼用紙の印刷を**必ず**行ってください。

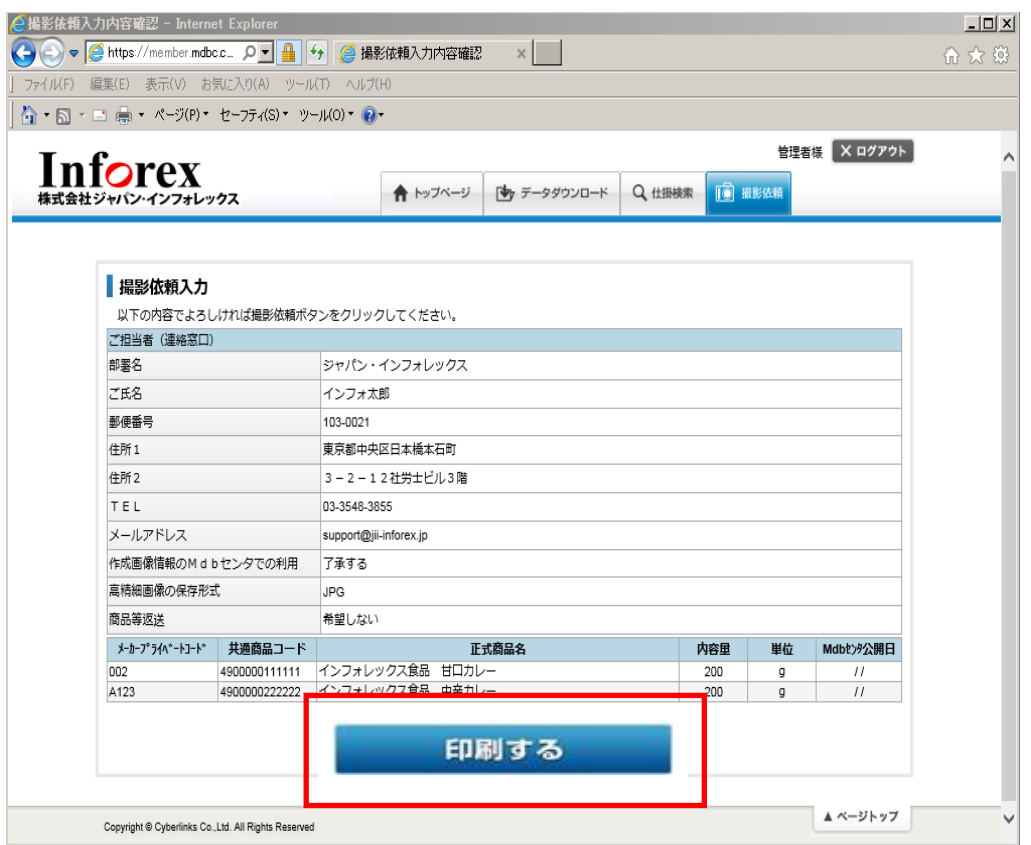

#### 図12:撮影依頼用紙印刷画面

| http://test     | mdbc.co.jp/reserves/complete/171/pr |                               | _             |
|-----------------|-------------------------------------|-------------------------------|---------------|
| Inf             | rev                                 |                               | $\otimes$     |
|                 | Inforex 西 只 面 像 撮 影 セ               | ンター撮影佐栢圭                      | <u> </u>      |
| 撮影依日            | 全般 オプション                            |                               |               |
| 申込者             | ブリンタの選択<br>論プリンタの追加<br>声Fax         | (∰iR3570(FAX)                 |               |
| 山田田 山田田         | ₩ IR3570                            | Microsoft XPS Document Write  |               |
| 「中国七            | • [                                 | ,                             |               |
| TEL             | 状態 準備完了<br>場所:<br>コメント              | ファイルへ出力(E) 詳細設定(B) ブリンタの検索(D) |               |
| その他             | ページ範囲                               |                               |               |
| 作成画             | ● すべて(L)                            | 部数( <u>C</u> ): 1 🔄           |               |
| 高積組             | ◎ 増択した部分(①) 現在のページ(①)               | 部単位で印刷(O)                     |               |
| 商品等             | ページ番号のみか、またはページ範囲のみを入力し             | 11 32 33                      |               |
| 最影依             | てください。例 5-12                        |                               |               |
| lo <b>x-</b> 7- | ÉDI                                 | 制(P) キャンセル 適用( <u>A</u> )     | Adbtyx<br>公開日 |
| 1 4900000       | 002 4900000111111 インフォレックス自         | 品 甘口カレー 200.000               | g             |

図13:撮影依頼用紙印刷

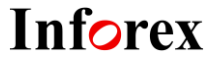

#### 4.2 サンプル送付方法について

撮影依頼を行った後は、撮影依頼時に出力した「撮影依頼書」と「商品サンプル」を以下に記述した 商品サンプル送付先まで送付願います。

<商品サンプル送付先>

- 宛先:『Inforex 商品画像撮影センター』
- 住所:〒108-0023

東京都港区芝浦 4-9-25 芝浦スクエアビル 13 階 株式会社サイバーリンクス Mdbセンタ 内

TEL: 03-3453-8880

宅配便の送り状には、『Inforex 商品画像撮影センター』と明記下さい。

送料については、メーカー様のご負担でお願いいたします。

尚、土・日・祝日など休業日にはサンプル商品受付業務ができませんので、発送に際してはご配慮下 さい。

また、送付いただく商品サンプルについてご注意いただきたいことがあります。サンプル送付前に必ず確認してください。

①発送商品の選定

- ・商品は原則として1アイテムにつき1個をお送り下さい。
- ・空き箱を送付する際は、組み立てた状態でお送り下さい。
- ・バーコードが印刷されている商品に「商品見本」などのシールを貼る場合は、スキャナーで読み取りますのでバーコードが隠れないようにして下さい。
- ・クリアな画像を作成するためには、商品の保管状態が重要です。発送するサンプルにキズ・ヘコミ、 カタヨリが無いこと、袋ものでは袋の閉じ口のずれや大きなシワ等が無いことを確認してお送り下 さい。
- ※サンプルの、破損、傷、ヘこみ等の度合いによっては、撮影不可能と判断し、再送【元払い】を お願いすることがあります。

②ダミー商品の発送に際して

- バーコードが印刷されていない場合や、仮のバーコードの場合は、付箋などで正しいバーコード を記入して張って下さい。付箋ははがれないようにセロテープで固定して下さい。
- ・ 透明包装の商品(チルドデザートやプリン、ゼリーなど)は現物をお送り下さい。

③梱包に関して

- ・ サンプルを送る際、梱包にもご注意下さい。
- ・ 梱包材は、袋ではなく段ボール箱等を使用して下さい。
- 送る前まできれいなサンプルでも、梱包時の無理な詰めすぎ、外的な圧力等により、サンプルが 変形、破損等する可能性があります。エアキャップ・エコタッチ等、緩衝材などを利用してゆと りを持った梱包をお願い致します。
- 緩衝材として新聞紙等を利用されても良いですが、まれにインクの汚れ等がサンプルに移る場合 がありますので、ご注意下さい。

④温度帯商品サンプルの発送に関して

- 冷凍・冷蔵・常温とサンプルの保存温度帯にあわせて、宅配方法も冷凍・冷蔵・常温の使い分けをお願い致します。
- 一度の依頼で保存温度帯が複数あった場合は、保存温度帯が同じサンプルごとに、梱包・発送を お願い致します。保存温度帯が違うサンプルを同じ梱包に入れますと破損の原因になります。

#### 4.3 画像取得方法について

画像撮影後に、撮影依頼をいただいたご担当者様宛てに、メールで完了通知を送付いたします。 商品サンプルが到着してから、1週間程度で納品となります。(ただし繁忙期については、2週間程度 かかる場合もあります)

完了通知受信後、以下の方法で画像のダウンロードを行ってください。

 (1) 「Inforex 画像撮影センター専用サイト」にログイン(https://inforex.mdbc.co.jp) Inforex 画像撮影センター専用サイトへログインする際には、専用の ID/パスワードが必要です。
 ※2019 年 3 月末以前に Inforex で会員登録されたユーザー様は、Inforex と同じ ID/パスワード でログイン可能です(図14)。

| <b>ご案内</b> Cuide                                                                                                    | = ログイン                                                                                                    |
|----------------------------------------------------------------------------------------------------|----------------------------------------------------------------------------------------------------|
| Mdbメンバーサイトリニューアル (2017/02/16)<br>取引先各位<br>2017/2/16より当サイトがリニューアル 救しました。<br>過去のダウンロードデー気で入いて、当サイトには引き地がれておりませんが、<br>約半年間ロゲイルドラーが発見、たちりますのでダウンロードをご希望の場合は<br>下記で見たからお腹、奴します。<br>https://db2.mdb.co.jp/<br>あ手救おかけ救しますがご理解の程よろしくお腹い致します。 | C55655970-FK-3>0<br>ログインしてください<br>C東口<br>ユーザID<br>バスワード<br>ロダインする<br>= ID・バスワード発行<br>ログインしてください                    |
|                                                                                                    | J 1 単位データ作成センターを初<br>of CT 採用の際に、こちらからお中<br>L&みください。         ・<br>・利用中し込み         ・<br>・利用中し込み         ・<br>・<br>・ |

図14:「Inforex 画像撮影センターサイト」ログイン画面(Mdb 会員専用ページ)

## (2) 画像取得

ログイン後、図15の画面右上のメニューの「データダウンロード」をクリックしてください。 「データダウンロード」をクリックすると、図16のダウンロード画面に遷移します。 このダウンロード画面から、撮影完了メールに記載のファイルをダウンロードしてください。

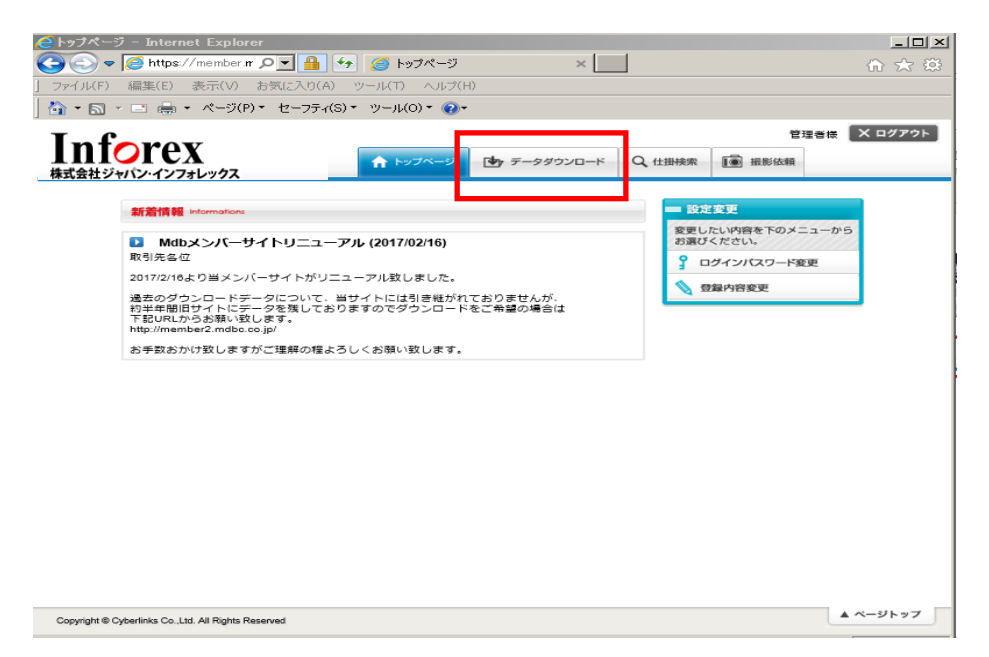

図15:「Mdb 画像確認サイト」ログイン後画面

| きサイバーリンク           | ス MDBセンタ 会員専<br>http://test.mdbc.co.jp | 用ページ - Windows In<br>o/orders   | iternet Explorer |                     |            | <b>•</b> 4.  | X Live Sea | 🔫 🗛               |                       |
|--------------------|----------------------------------------|---------------------------------|------------------|---------------------|------------|--------------|------------|-------------------|-----------------------|
| ファイル(E) 編          | 集( <u>E</u> ) 表示(⊻) お気                 | に入り( <u>A</u> ) ツール( <u>T</u> ) | ヘルプ( <u>H</u> )  |                     |            |              |            |                   |                       |
| 🚖 🏟 M ሣ            | イバーリンクス MDB・                           | センタ 会員専用ページ                     |                  |                     |            | <u>∲</u> • ₪ | - 🖶 - D-^  | <-ジ( <u>P</u> ) ▼ | · ◎ ツール( <u>0</u> ) ▼ |
| Inf                |                                        |                                 |                  |                     |            |              | 管          | 理者様 📗             | Χ ログアウト               |
| ▲ 【】 】 【<br>株式会社ジャ | ってヒス                                   | ĸ                               | トップペー            | <b>y</b> 🛃 🕁 🖅 – 99 | ウンロード      | Q、仕掛検索       | ▶ 撮影依頼     |                   |                       |
|                    | ダウンロードデ                                | ータ 一覧                           |                  |                     |            |              |            |                   |                       |
|                    | データ作成日                                 | ダウンロードも                         | データ              |                     | デ          | 一夕内容         |            |                   |                       |
|                    | 2009-09-24                             | 20090924173805.zip              |                  |                     |            |              |            |                   |                       |
|                    | Copyright © Cyberlinks                 | Co.,Ltd. All Rights Rese        | rved.            |                     |            |              | ▲ ×-5      | ドップ               |                       |
| ページが表示されま          | もした                                    |                                 |                  |                     | <b>e</b> 1 | ンターネット   保   | 護モード: 有効   |                   | € 100% ·              |
| 図16:               | ダウンロー                                  | -ド画面                            |                  |                     |            |              |            |                   |                       |

#### (3) ダウンロードデータについて

ダウンロードファイルの仕様について以下に記述します。 ダウンロードファイルは、画像文字情報と画像ファイルから構成されております。 ダウンロードファイルの構成については、図17のダウンロードファイル構成図をご確認ください。 画像ファイルは、外観画像、棚割画像、高精細画像の3種類がダウンロード可能です。それぞれの画 像は、「日食協画像標準」に準拠した形で作成されております。各画像のファイル名は表2の画像フ ァイル一覧をご確認ください。

画像文字情報については、CSV ファイル形式となっております。各項目の意味合いについては、表3の画像文字情報説明でご確認ください。

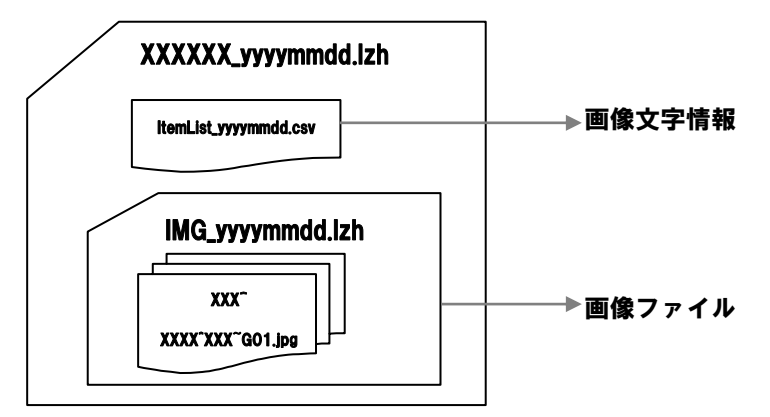

図17:ダウンロードファイルの構成図

| NO | ファイルの種類   | ファイル名                                 | 備考 |
|----|-----------|---------------------------------------|----|
| 1  | 外観画像      | メーカーコード^共通商品コード^メーカープライベートコード^G01.jpg |    |
| 2  | 棚割画像(正面)  | メーカーコード^共通商品コード^メーカープライベートコード^G02.jpg |    |
| 3  | 棚割画像(上面)  | メーカーコード^共通商品コード^メーカープライベートコード^G03.jpg | ₩1 |
| 4  | 棚割画像(右側面) | メーカーコード^共通商品コード^メーカープライベートコード^G04.jpg | ₩1 |
| 5  | 高精細画像     | メーカーコード^共通商品コード^メーカープライベートコード^G08.jpg | ₩2 |

表2:画像ファイル一覧

※1:棚割画像の撮影面は商品形状ごとに日食協画像標準で定められておりますので、商品形状によっては存在しない撮影面もあります。

※2:高精細画像の保存形式は撮影依頼時に選択した形になります。

| NO | 項目名        | 項目説明               | 備考 |
|----|------------|--------------------|----|
| 1  | メーカーコード区分  | メーカーコードの桁数を表す区分です  |    |
|    |            | 1:7 桁 JAN メーカーコード  |    |
|    |            | 2:9 桁 JAN メーカーコード  |    |
|    |            | 4:10 桁 JAN メーカーコード |    |
| 2  | メーカーコード    | 商品のメーカーコードです       |    |
| 3  | メーカープライベート | 商品のメーカープライベートコードです |    |
|    | コード        |                    |    |
| 4  | 共通商品コード    | 商品の共通商品コードです       |    |
| 5  | 画像区分       | 撮影画像の画像区分です        |    |
|    |            | G01:外観画像           |    |
|    |            | G02:棚割画像(正面)       |    |
|    |            | G03:棚割画像(上面)       |    |
|    |            | G04:棚割画像(右側面)      |    |
|    |            | G08:高精細画像          |    |
| 6  | 棚割サイズ<幅>   | 棚割用のサイズ情報<幅>       |    |
| 7  | 棚割サイズ<高さ>  | 棚割用のサイズ情報<高さ>      |    |
| 8  | 棚割サイズ<奥行>  | 棚割用のサイズ情報<奥行>      |    |
| 9  | 登録・更新・削除区分 | 登録区分               |    |
|    |            | 1:新規登録             |    |

表3:画像文字情報説明

#### (4) アップロードについて

Inforex 画像撮影センターにて撮影依頼した場合は、撮影済画像を Inforex サービスよりアップロード する事が必要です。※2019 年 4 月より、撮影済画像の自動連携は廃止となりました。

アップロードの手順については、「画像情報登録ガイド」を参照ください。 「画像情報登録ガイド」は Inforex サービス内の「各種ダウンロード」メニューから登録ガイド(商品・ ITF・卸個別・画像)をダウンロードができます。

## 4.4 料金支払いについて

料金のお支払いについては、別途お送りするご請求書によりお支払いをお願い致します。

Inforex

#### 4.5 その他

#### (1) 撮影依頼用紙を再印刷する場合

撮影依頼用紙を再印刷する必要がある場合には、再印刷することが可能です。

再印刷する場合には、「Inforex 画像撮影センター専用サイト」へログイン後、「撮影依頼」画面より 「撮影依頼履歴一覧」タブをクリックしてください。クリックすると図19のように過去の撮影依頼 履歴が表示されますので、再印刷する撮影依頼 NO をクリックし、撮影依頼書を表示して印刷を行っ てください。

| Inforex                  |            |                   |             |        | 管理者様    | X ログアウI |
|--------------------------|------------|-------------------|-------------|--------|---------|---------|
| <b>未式会社ジャパン・インフォレックス</b> | ι .        | トップページ            | 🔄 データダウンロード | Q 仕掛検索 | 10 指影依頼 |         |
| 撮影体頼入力                   |            |                   |             |        |         |         |
| PJ000001                 |            |                   |             |        |         |         |
| 朱式会社ジャパン・インフ:            | ォレックス 様    |                   |             |        |         |         |
| 以下の項目を入力してください           | 。★印は必須入力環  | (目です。             |             |        |         | 依赖履歴一覧  |
|                          |            | ご担当               | (連絡窓口)      |        |         |         |
| 『看名                      | ★ Info     | r e x ヘルプデスク      |             | ※金角15文 | 字まで     |         |
| 氏名                       | *          |                   |             | ※金角16文 | 字まで     |         |
| 9便番号                     | *          | ※入力例:XXX-XXXXX    |             |        |         |         |
| 主所 1                     | *          |                   |             | ※全角16文 | きまで     |         |
| 主所 2                     | *          |                   |             | ※全角16文 | きまで     |         |
| TEL                      | * 03       | - 3548 - 3854     |             |        |         |         |
| メールアドレス                  | ★ XXX@jii- | inforex.jp        |             |        |         |         |
| メールアドレス(確認用)             | *          |                   |             |        |         |         |
|                          |            |                   | その他         |        |         |         |
| ⊭成画像情報のMd bセンタでの         | 利用 ★ 🖲 了承す | る¥1,500 〇了承し;     | ない ¥1,900   |        | [1]     |         |
| 高精細画像の保存形式               | * 🖲 JPG (  | Deps              |             |        |         |         |
| 商品等返送                    | * 🗌 希望す    | -<br>・る (送料お客様負担) |             |        | [1]     |         |
|                          |            | 撮影依               | 頼商品の入力      |        |         |         |

図18:撮影依頼画面

|            | rex        | 72         | トップページ     | <b>り</b> データダウンロード | Q 仕掛検索   | 10 撮影体 | 管理音様 X ログアウト        |
|------------|------------|------------|------------|--------------------|----------|--------|---------------------|
| 影依頼履歴一     | -覧         |            |            |                    |          |        |                     |
|            |            |            |            |                    |          |        | 「」▼ 50件             |
| 最影依頼No.    | 部署         | お名前        | 商品サンブル返送有無 | 作成画像データの           | )Mdbサービス | での利用   | 登録日時                |
| <u>174</u> | Inforex推進部 | 杉谷         | 希望しない      | 了承する               |          |        | 2009/09/27 17:31:45 |
| <u>173</u> | Inforex推進部 | Inforex推進部 | 希望しない      | 了承する               |          |        | 2009/09/27 17:26:47 |
| <u>171</u> | Inforex推進部 | Inforex推進部 | 希望しない      | 了承する               |          |        | 2009/09/25 18:15:26 |
| <u>169</u> | 営業部        | インフォ 太郎    | 希望しない      | 了承する               |          |        | 2009/09/25 16:56:43 |
| <u>168</u> | Inforex推進部 | 杉谷         | 希望しない      | 了承する               |          |        | 2009/09/25 16:07:55 |
| <u>158</u> | Inforex推進部 | ああああ       | 希望しない      | 了承する               |          |        | 2009/09/24 15:23:52 |
| <u>157</u> | Inforex推進部 | qqqq       | 希望しない      | 了承する               |          |        | 2009/09/24 15:19:59 |
| <u>152</u> | Inforex推進部 | 杉谷         | 希望しない      | 了承する               |          |        | 2009/09/24 14:28:23 |

図19:過去履歴一覧

#### (2) 撮影依頼商品が減った場合

撮影依頼時には登録したが、送らない商品が出た場合には、図22のように撮影依頼書内の送付しない商品を線で消して送付するようにしてください。

| 商品サンブル返送す     | 有無           | 希望する              |         |        |           |          |
|---------------|--------------|-------------------|---------|--------|-----------|----------|
| 作成画像データのM     | иdbサービスで(    | の利用 了承する          |         |        |           |          |
| 高精細画像の保存      | 形式           | EPS               |         |        |           |          |
| 共通商品コード       | メーカー<br>PVCD | 商品名               | 内容<br>量 | 単<br>位 | 商品発表<br>日 | 発売日      |
| 4537941200849 | 22111        | 土佐れいほく とんがりゆ<br>ず | 120     | ml     | 20090920  | 20091115 |
| 4972245091159 | 555111       | たら甘露煮             | 150     | g      | 20090925  | 20091015 |
| 4527044200244 | 544444       | 士野川内ざ             | 100     | ml     | 20000015  | 20004420 |

<商品サンプル送付先> 宛先:『Inforex 商品画像撮影センター 』 住所:〒108-0023 東京都港区芝浦 4-9-25 芝浦スクエアビル 13 階 株式会社サイバーリンクス Mdbセンタ 内 TEL:03-3453-8880

図22:撮影依頼書

#### (3) 撮影依頼商品が増えた場合

撮影依頼時から商品が増えた場合には、お手数ですが増えた商品については、あらためて撮影依頼を 登録いただき、撮影依頼書を印刷して同封していただくようお願いします。

#### 5. 画像確認機能について

#### 5.1 仕掛検索機能について

「Inforex 画像撮影センターサイト」には、仕掛検索機能があり、メーカー様が FDB,Inforex サービ スから自社で登録した画像や、Inforex 商品画像撮影センターに依頼して登録した画像や撮影中画像 の状況を、一度に確認できます。

画像撮影の依頼を行う前や、画像の EDI 登録前に一度状況をご確認いただいた後に、撮影依頼や画像 登録をお願いします。

具体的接続方法については5.2を参照して下さい。

Inforex 画像撮影センターサイトで確認ができる画像は下図23のとおりです。

- ① FDB,Inforex サービスからメーカー様が登録した画像
- ② Inforex 商品画像撮影センターに撮影依頼した画像
- ① 画像については、FDB,Inforex サービスからメーカー様が登録後、Inforex にて日食協標準を満 たしているかのチェックを行い、満たしている場合には仕掛検索サイトに画像が連携されて表示 されます。ただし、仕掛検索サイトに連携する条件は、FDB,Inforex サービスで外観画像、棚割 画像ともに登録がありかつ、日食協標準を満たしている画像のみとなります。

②の画像については、メーカー様が撮影依頼を行い、商品サンプルを送付いただき、撮影センターで 受付をした時点で、まず仕掛中として仕掛検索サイトに表示されます。 その後、撮影センターで画像撮影が完了すると、完了情報として更新されます。

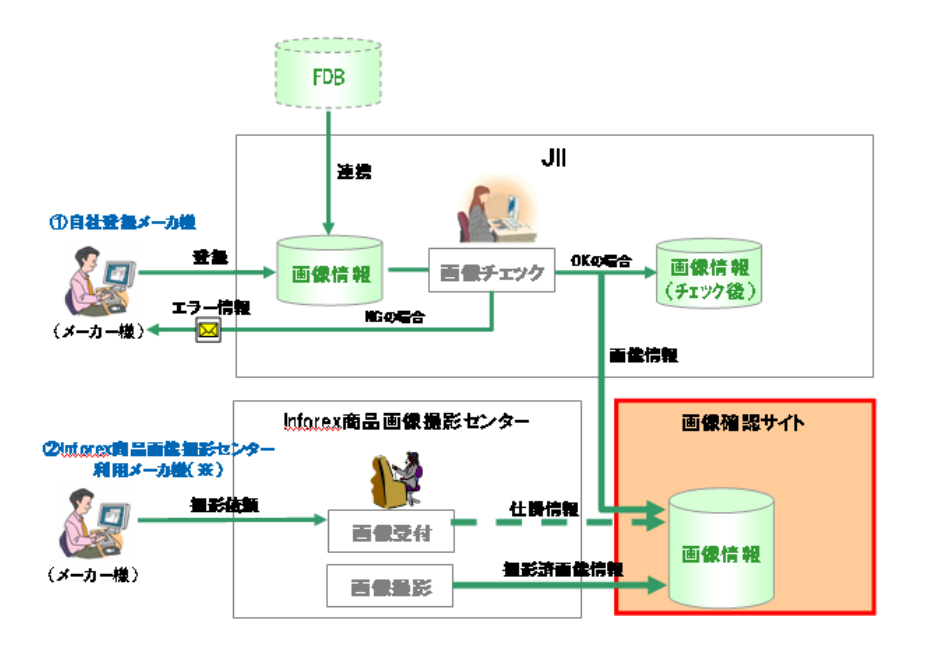

図20:仕掛検索サイトへの連携図

#### 5.2 仕掛検索機能での画像確認方法について

 (1) 「Inforex 画像撮影センター専用サイト」にログイン(https://inforex.mdbc.co.jp) Inforex 画像撮影センター専用サイトへログインする際には、専用の ID/パスワードが必要です。
 ※2019 年 4 月 12 日以前に Inforex で会員登録されたユーザー様は、Inforex と同じ ID/パスワ ードでログイン可能です(図21)。

| <b>ご案内</b> Cuide                                                                                                    | = ログイン                                                                                                    |                                         |
|----------------------------------------------------------------------------------------------------|----------------------------------------------------------------------------------------------------|-----------------------------------------|
| ▶ Mdbメンバーサイトリニューアル (2017/02/16)<br>取引先各位<br>2017/2/16より当サイトがリニューアル取しました。<br>急なのタウンロードデースについて、当サイトには引き継がれておりませんが、<br>料学年間回サイトにデージを敷しておりますのでダウンロードをご希望の場合は<br>下記/Rdb2mdbc.co.jp/<br>あ手数あかけ致しますがご理解の程よらいくお願い致します。 | こちらからダウンロードページへ<br>ログインしてください<br>企業0<br>ユーザD<br>パスワード<br>トロクインする                                            | = ログイン<br>こちらからダウンロードページへ<br>ログインしてください |
|                                                                                                    | J 1 1 曲像データ作成センターを初<br>めてご利用の解は、こうらからお申<br>しみみください。<br>2 利用申し込み<br>MARE A A A A A A A A A A A A A A A A A A | 企業D ユーザD パスワード                          |

図21:「Inforex 画像撮影センターサイト」ログインページ

#### (2) **画像確認機能を開く**

ログイン後、図22の画面右上のメニューの「仕掛検索」をクリックしてください。 「仕掛検索」をクリックすると、図23の検索画面に遷移します。

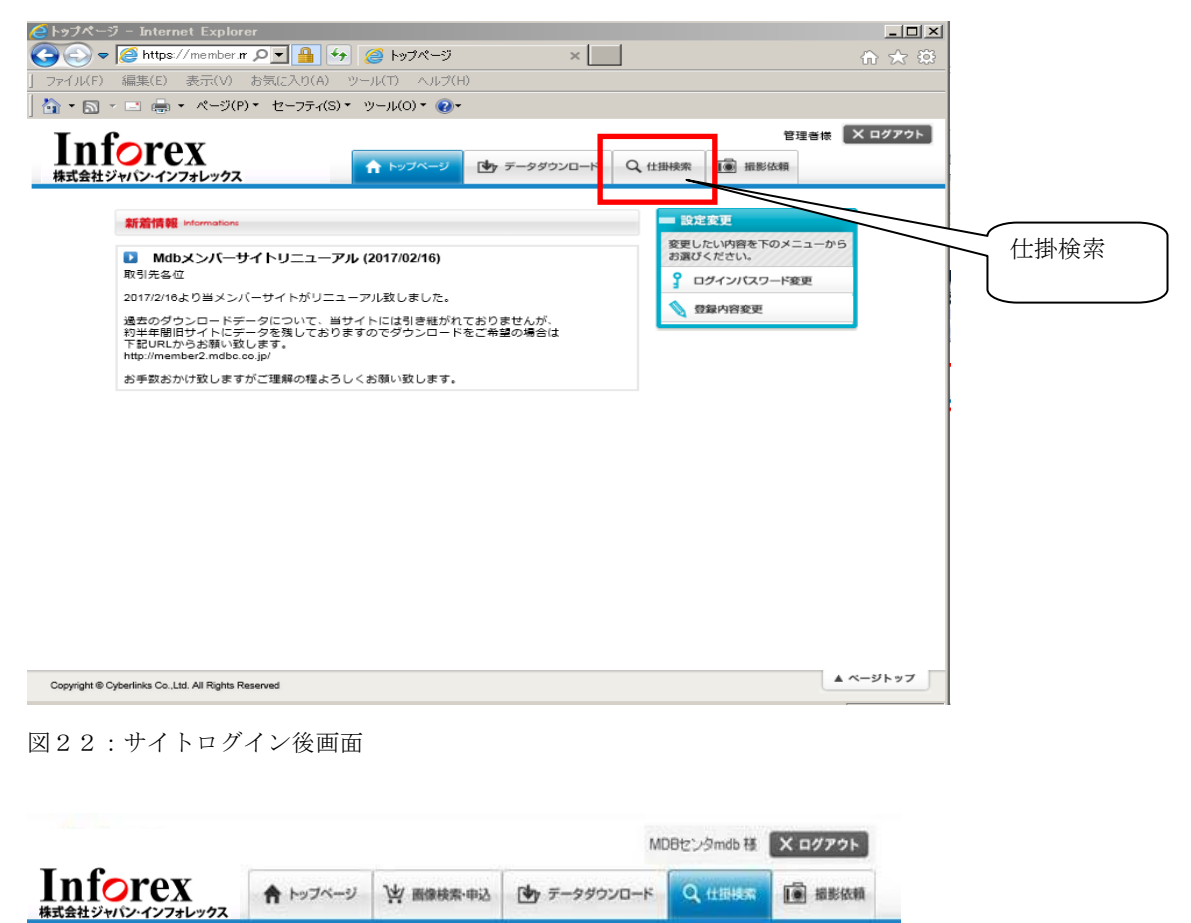

| JANコード検索 | 下のポックスにJANコード考入力 ギJ | (はエクセルルングのデータ検知時中下くだれ)、」はロードごとつがらいてく | <b>5</b> 志 1. |
|----------|---------------------|--------------------------------------|---------------|
| JAN3-K   | *0.8                |                                      |               |
|          | 0 :                 | の条件で絵奏する                             |               |

#### 図23:仕掛検索画面

#### (3) 検索する

登録状況を確認したい商品の JAN コードを入力して検索します。

JAN コードは一度に 200 件まで指定可能です。図24のよう JAN コードを指定して「この条件で検索する」ボタンをクリックすると、図29のような検索結果画面が表示されます。

検索結果は、入力した JAN コード順に表示され、入力した JAN コードで画像が無い場合は、登録済 画像欄に「未登録」と表示されます。

| Inforex<br><sup>株式会社ジャパン・インフォレックス</sup> | 管理音様 × ログアウト<br>★ トッブページ  ・ データダウンロード                   |
|-----------------------------------------|---------------------------------------------------------|
|                                         | <ul> <li>● JANコード検索</li> <li>● 単位口検索</li> </ul>         |
| JANコード検索<br>JANコードで検索します。下のボックス         | マニノANコードを入力、もしくはエクセルなどのデータを結け付けてください。JANコードごとにな行してください。 |
|                                         | 4901234567890 4902102099871                             |
|                                         | Q この条件で検索する                                             |
| Copyright © Cyberlinks Co.,Ltd. All Rig | hts Reserved.                                           |

図24: JAN コード検索画面

| 検索結果                                                                                | :未登録 |
|-------------------------------------------------------------------------------------|------|
| JAN<br>水ー和PVCD         状況         登録演画像         登録済み商品名         登録・更新日         登録ルー |      |
| JAN         状況         登録済画像         作業中商品名         登録中サンフ*ル送付元                     | ·~•  |
|                                                                                     |      |
| 受付 撮影 情報入力 画像修正 作業完                                                                 | 57   |
| 4901234567890<br>00000000000000000000000000000000000                                |      |
| 4902102099871         ×         未登録                                                 |      |

図25:検索結果画面

#### (4) 検索結果画面の詳細

検索結果画面の表示項目について、説明します。 画面項目としては、一番左に JAN コードとメーカープライベートコード、その右側に状況が表示さ れます。この2列は必ず表示がされます。 状況欄は、検索した商品が既に登録されているかどうかの状況を表します。

Inforex

詳細は、表4で確認してください。

状況欄以降は、図26のように大きく分けると、①画像情報、②登録済商品情報、③作業中商品情報 の3つに分けられており、状況によって、表示情報が変わります。

各状況によって表示される情報については、表5を参照してください。

また、各情報内の表示項目については、表6、7を参照してください。

| $\odot$          | 登録済         | 既に撮影センターで撮影された商品もしくは、FDB, Inforex サ |
|------------------|-------------|-------------------------------------|
|                  |             | ービスから登録済の商品。                        |
|                  |             | ただし、撮影センター撮影画像については、依頼されたサンプ        |
|                  |             | ルが本製品の場合に◎表記となります。                  |
| 0                | タ゛ミーハ゜ッケーシ゛ | 撮影センターで撮影された商品です。◎との違いは、撮影され        |
|                  |             | たサンプルが本製品ではなく、ダミーパッケージの場合に〇表記と      |
|                  |             | なります。                               |
| $\bigtriangleup$ | リニューアル登録作業中 | 既に撮影センターで撮影された商品もしくは、FDB, Inforex サ |
|                  |             | ービスから登録済の商品で、現在撮影センターに撮影依頼があ        |
|                  |             | り撮影作業中の商品。                          |
| *                | 新規登録作業      | 撮影依頼を受けて、撮影作業中の商品。                  |
| ×                | 未登録         | 登録が無い商品。                            |

表4:状況欄について

| 状況            | ①画像欄     | ②登録済商品欄 | ③作業中商品欄 |
|---------------|----------|---------|---------|
| ◎:登録済         | 登録済画像が表示 | 表示あり    | 表示なし    |
| 〇:ダミーパッケージ    | 登録済画像が表示 | 表示あり    | 表示なし    |
| △:リニューアル登録作業中 | 登録済画像が表示 | 表示あり    | 表示あり    |
| ★:新規登録作業      | 作業中と表示   | 表示なし    | 表示あり    |
| ×:未登録         | 未登録と表示   | 表示なし    | 表示なし    |

表5:状況による表示項目

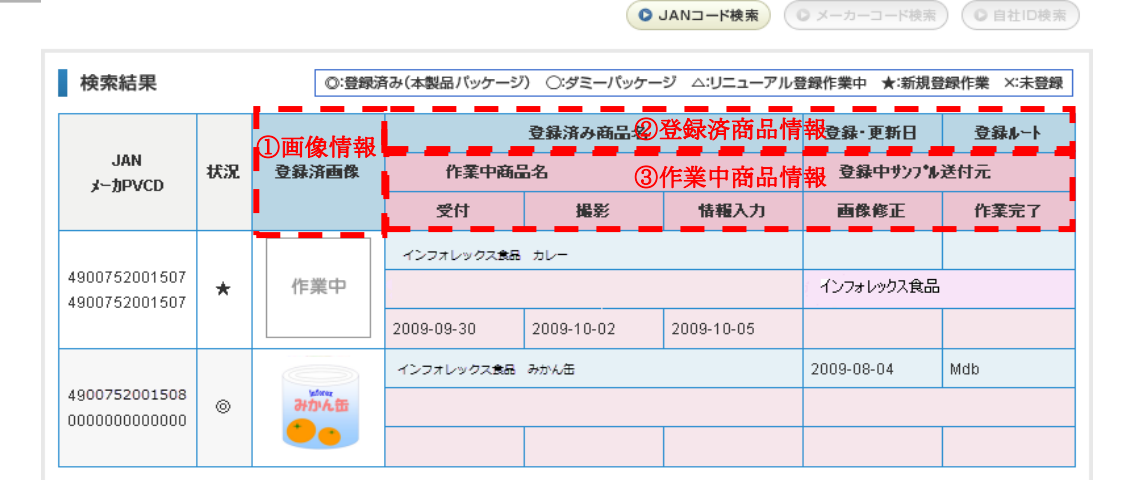

#### 図26:撮影結果画面

| NO | 項目名    | 項目説明                                 |  |
|----|--------|--------------------------------------|--|
| 1  | 登録済画像  | 登録されている画像が表示されます。ここで表示され             |  |
|    |        | るのは外観画像になります。                        |  |
| 2  | 登録済商品名 | 商品名が表示されます。撮影センター撮影画像は、撮             |  |
|    |        | 影依頼時の商品名ではなく、Mdbセンタで撮影時に商            |  |
|    |        | 品を元につけた商品名が表示されます。FDB, Inforex       |  |
|    |        | サービスからメーカー様が登録した画像については、             |  |
|    |        | FDB,Inforex サービスから登録した商品名が表示され       |  |
|    |        | ます。                                  |  |
| 3  | 登録・更新日 | 画像が登録、更新された日が表示されます。                 |  |
|    |        | 撮影センター撮影画像は、撮影完了した日、                 |  |
|    |        | FDB, Inforex サービス画像は、Inforex の最終更新日が |  |
|    |        | 表示されます。                              |  |
| 4  | 登録ルート  | 画像の登録元が表示されます。                       |  |
|    |        | Mdb : :撮影センター撮影画像                    |  |
|    |        | Inforex : Inforex サービスからメーカー様登録画像    |  |
|    |        | FDB : FDB サービスからメーカー様登録画像            |  |

表6:登録済商品欄の表示項目一覧

Inforex

| NO | 項目名        | 項目説明            |
|----|------------|-----------------|
| 1  | 作業中商品名     | 撮影センターで作業中の商品名  |
| 2  | 登録中サンプル送付元 | サンプル送付した会社名     |
| 3  | 受付         | 撮影センターでの受付日     |
| 4  | 撮影         | 撮影センターでの撮影日     |
| 5  | 情報入力       | 撮影センターでの商品情報登録日 |
| 6  | 画像修正       | 撮影センターでの画像修正日   |
| 7  | 作業完了       | 撮影センターでの作業完了日   |

表7:作業中商品情報

『Inforex 商品画像撮影センター問合せ先』
 株式会社サイバーリンクス Mdbセンタ 内
 TEL: 03-3453-8880